### **Bluetooth Mesh Technology**

## RGB + CCT

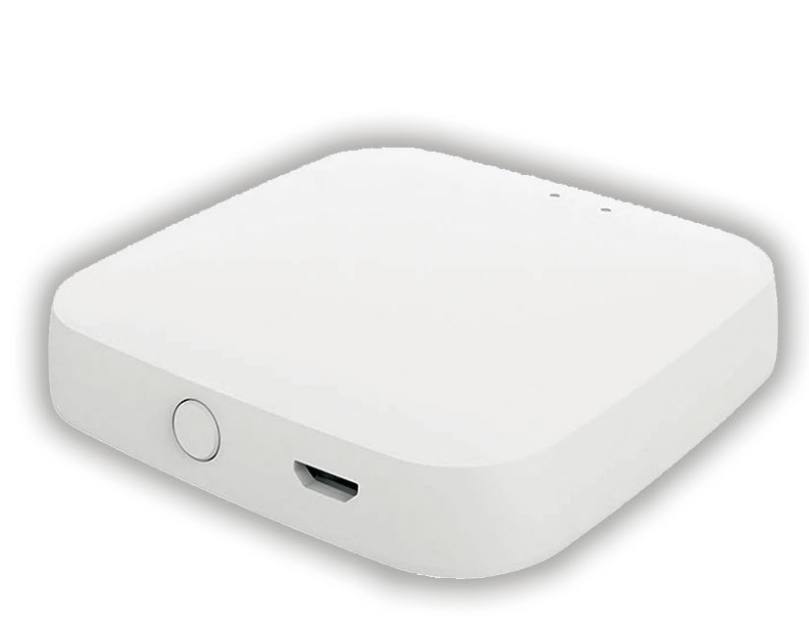

CÓRONA

Lighting

The Wireless Gateway is smart accessory that allows remote Cloud based control and Google Home or Alexa integration. *For use with Corona BT App & Fixtures only.* 

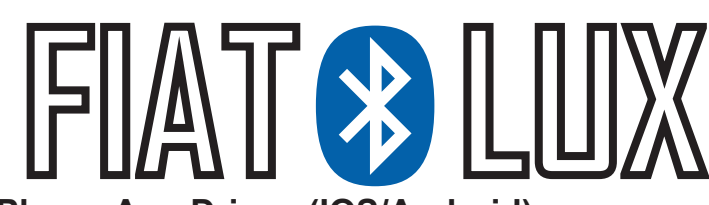

- □ Phone-App Driven (IOS/Android)
- Wireless Connection Between Low-Energy Bluetooth Mesh to 2.4ghz Wifi Network
- □ Supports All Fiat Lux Fixtures
- □ Advanced App Schedualing & Automations
- □ Connects to Alexa & Google Home
- **Remote Lighting Control**

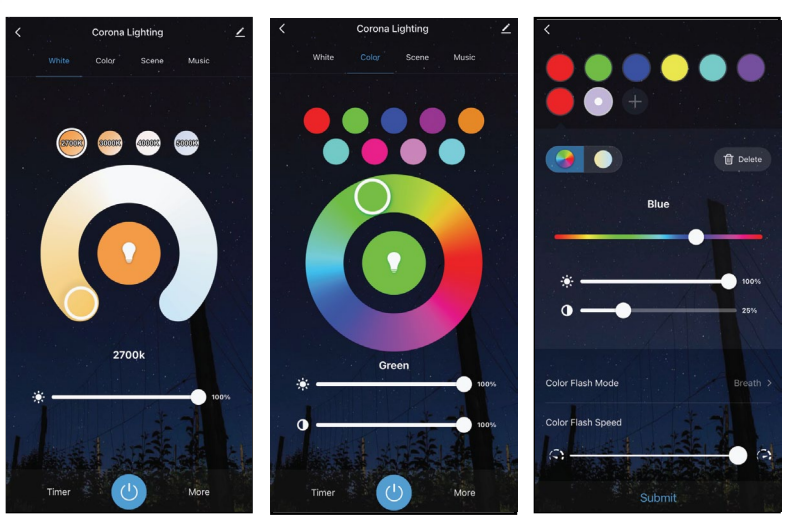

**CX-BTG** Available in:

WH- White

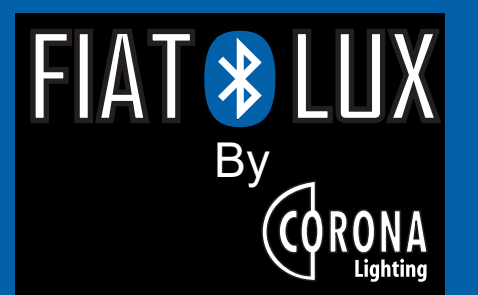

#### Download the free 'Corona BT' App

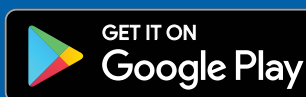

## Download on the App Store

#### **GATEWAY FEATURES:**

Material: High Impact Molded Plastic Finish: WH- White Mounting: Surface Ports: 1x micro USB (power) Power Cable: Micro USB/USB-A Warranty: One Year Warranty

#### **Network Specifications:**

Frequency: 2.4GHZ Incoming: Low-Energy Bluetooth Mesh Outgoing: IEEE 802.11 b/g/n Wifi Max Connections: 128

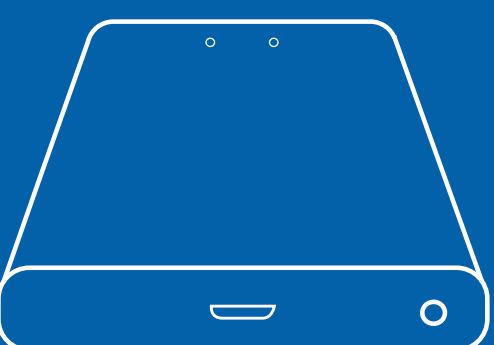

# RONA Lighting

## **Getting Started**

For videos, tutorials, and installation guides please visit: coronalighting.com/url/btlearn

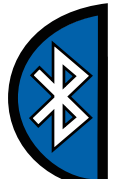

#### Step 1: Download the app

Search "Corona BT" on the APP store (IOS) for Apple Devices and on the GooglePlay Store for Android Devices. You may also scan the QR code on the right, to be directed to a download page.

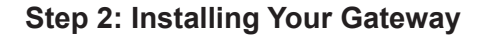

A. Place your CX-BTG Gateway near a 2.4ghz Wireless router or modem. Next connect the usb power cord to your CX-BTG, and into a standard outlet with a power brick. Once powered, the red Wifi LED indicator should flash, while the blue BLE indicator should remain solid. If not, you will need to reset the device. To reset the device simply hold the reset button on the back of the Gateway for more than 5 seconds, or until both indicators flash once, then release.

B. Ensure Bluetooth and Wifi are enabled on your Android or Apple device. Then, start the Corona BT app. The device should be auto-discovered as "Wireless Bluetooth Gateway". Tap the ADD button to pair the device. Once its been paired you will be taken to the **Add Device** screen, simply tap the **9** icon to connect to the device. At this time you can also add any other Fiat Lux devices to your device (see step 3 for more)

C. Once the device is connected, tap it then Choose Wi-Fi and enter password, once you've entered the credentials, your gateway will begin the adding process. Once complete you will be taken to the gatway interface screen.

**NOTE:** You must have an active internet connection to complete this step.

#### Step 3: Adding Fixtures to Gateway

Before you begin this step, connect the fixture or accessory to your mobile device. See the product documention for directions.

A. On the gateway interface screen (tap the CX-BTG from device list to access), you need to Navigate through: BLE Sub-Device > Device Management > Associate Device. Next select all the fixtures you want to add to the gateway, then the associate device button at the bottom. CX-BTE has no control functions, so it can be ignored. You will get a final confirmation window you will need to agree to, to begin the adding process. This process might take several minutes, keep the screen on until completed.

B. Once the devices have been added you will be taken to the Sub-Devices settings. This page will be populated with the icons of the fixtures paired with your CX-BTG. By tapping on their icons you can access the device settings and functions. See your device instructions for more details.

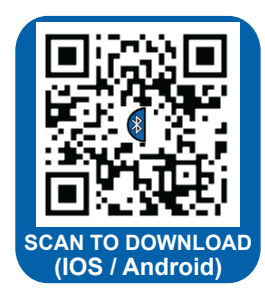

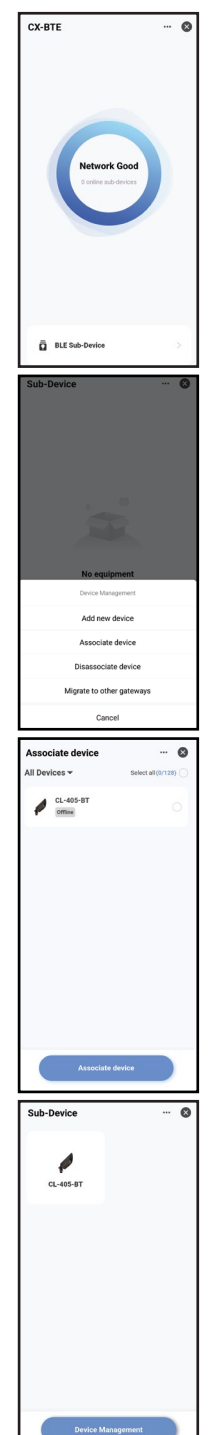

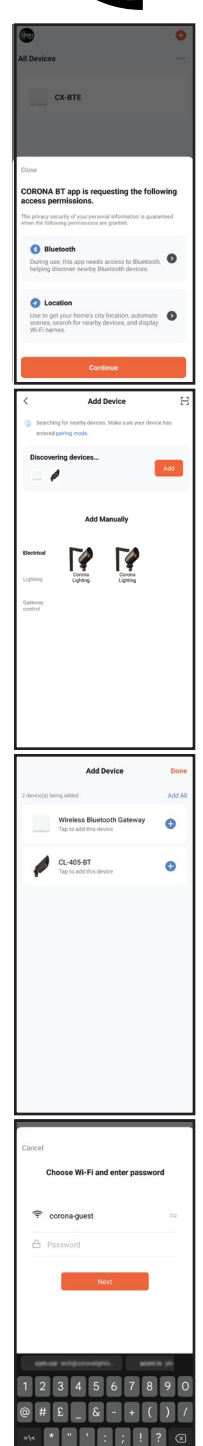